# Explain the File Analysis Client ID for Gateway, Cloud Gateway, and Email and Web Manager

# Contents

Introduction File Analysis Client ID for Gateway, Cloud Gateway, and Email and Web Manager Gateway or Cloud Gateway **Email and Web Manager** Appliance Grouping for File Analysis Reporting **Group Appliances** Gateway or Cloud Gateway **Email and Web Manager View Appliances** Gateway or Cloud Gateway **Email and Web Manager Additional Information Cisco Secure Email Gateway Documentation** Secure Email Cloud Gateway Documentation **Cisco Secure Email and Web Manager Documentation Cisco Secure Malware Analytics Cisco Secure Product Documentation** 

# Introduction

This document describes how to find the File Analysis Client ID for Cisco Secure Email Gateway, Cloud Gateway, and Email and Web Manager. The File Analysis Client ID is a unique 65-character registration key used when the Gateway, Cloud Gateway, or Email and Web Manager registers with Cisco Malware Analytics (formerly Threat Grid) for file submission and sandboxing. For example, if you have enabled the File Analysis service, and the reputation service has no information about the file attachment found in a message, and the file attachment meets the criteria for files that can be analyzed (see<u>Supported Files for File Reputation and Analysis Services</u>), then the message can be quarantined (see<u>Quarantining Messages with Attachments Sent for Analysis</u>), and the file sent for analysis.

For "Appliance Grouping for File Analysis Reporting," please be sure you know your File Analysis ID(s).

For complete details, please see the "File Reputation Filtering and File Analysis" chapter of the User Guide:

- <u>Cisco Secure Email Gateway End User Guides</u>
- <u>Cisco Secure Email Cloud Gateway End-User Guides</u>

# File Analysis Client ID for Gateway, Cloud Gateway, and Email and Web Manager

The File Analysis Client ID is automatically generated for appliances when you enable File Analysis.

Before you begin from the Gateway or Cloud Gateway, please ensure you have the needed feature keys and enabled File Reputation and File Analysis. To see your feature keys, navigate to **System Administration > Feature Keys**. File Reputation and File Analysis are listed separately and have Active status.

## **Gateway or Cloud Gateway**

- 1. Log in to the user interface.
- 2. Navigate to Security Services > File Reputation and Analysis.
- 3. Click Edit Global Settings...
- 4. Expand Advanced Settings for File Analysis.

The File Analysis Client ID is listed here.

#### Example:

#### **Edit File Reputation and Analysis Settings**

| Advanced Malware Protection                                |                                                                                                    |
|------------------------------------------------------------|----------------------------------------------------------------------------------------------------|
| Advanced Malware Protection services require network commu | nication to the cloud servers on ports 443 (for File Reputation and File Analysis). Please see the Online Help for additional details.                                                                                                    |
| File Reputation Filtering:                                 | Enable File Reputation                                                                                                    |
| File Analysis: ⑦                                           | <ul> <li>Enable File Analysis</li> <li>Select All Expand All Collapse All Reset</li> <li>Archived and compressed</li> <li>Configuration</li> <li>Database</li> <li>Document</li> <li>Email</li> <li>Encoded and Encrypted</li> <li>Executables</li> <li>Microsoft Documents</li> <li>Miscellaneous</li> </ul>                    |
| Advanced Settings for File Reputation                      | Advanced settings for File Reputation                                                                                                    |
| ✓ Advanced Settings for File Analysis                      | File Analysis Server URL:       AMERICAS (https://panacea.threatgrid.com) >         File Analysis Client ID:       01_VLNESA       423AA9781B67       25CC6       _C600V_000000         Proxy Settings:       Use File Reputation Proxy       Server:       Port:          Username:       Passphrase:        Retype Passphrase: |
| ▷ Cache Settings                                           | Advanced settings for Cache                                                                                                    |
| Threshold Settings                                         | Advanced Settings for File Analysis Threshold Score                                                                                                    |

**Note**: There is a difference in the File Analysis Client ID for virtual appliances vs. hardware appliances.

The File Analysis Client ID for the Gateway or Cloud Gateway is based on a 65-character string format:

| Value         | Explanation                                                                                                    |
|---------------|----------------------------------------------------------------------------------------------------|
| 01_           | "01" is specific to the Gateway or Cloud Gateway.                                                                                                    |
| VLNESAXXXYYY_ | If this is a virtual appliance, it uses the VLN license # (found from the CLI command <b>showlicense</b> ). If this is a hardware appliance, there is no field. |
| SERIAL_       | FULL serial of the appliance.                                                                                                    |
| CX00V_        | Model of the appliance.                                                                                                    |
| 0000000       | Field zeros. Based on the previous fields, these vary to finish out the field of 65 chara                                                                       |

# **Email and Web Manager**

1. Log in to the user interface.

2. Navigate to **Centralized Management > Security Appliance**.

At the bottom of this page is the File Analysis section. The File Analysis Client ID is listed here.

Example:

#### **Security Appliances**

| Centralized Service Status              |                                                |                                     |
|-----------------------------------------|------------------------------------------------|-------------------------------------|
| Spam Quarantine:                        | Enabled, using 1 license                       |                                     |
| Policy, Virus and Outbreak Quarantines: | Enabled, using 1 license                       |                                     |
|                                         | Alternate Quarantine Release Appliance ⑦: esa5 | Specify Alternate Release Appliance |
| Centralized Email Reporting:            | Enabled, using 1 license                       |                                     |
| Centralized Email Message Tracking:     | Enabled, using 1 license                       |                                     |
| Centralized Web Configuration Manager:  | Service disabled                               |                                     |
| Centralized Web Reporting:              | Service disabled                               |                                     |
| Centralized Upgrades for Web:           | Service disabled                               |                                     |

| Security Appliances         |                          |                                                                             |                                                                                                  |                                                                            |                                                     |                                                   |                                          |                |
|-----------------------------|--------------------------|-----------------------------------------------------------------------------|--------------------------------------------------------------------------------------------------|----------------------------------------------------------------------------|-----------------------------------------------------|---------------------------------------------------|------------------------------------------|----------------|
| Email                       |                          |                                                                             |                                                                                                  |                                                                            |                                                     |                                                   |                                          |                |
| Add Email Appliance         |                          |                                                                             |                                                                                                  |                                                                            |                                                     |                                                   |                                          |                |
|                             |                          |                                                                             |                                                                                                  | Ser                                                                        | vices                                               |                                                   |                                          |                |
| Appliance Name              | IP Address               | or Hostname                                                                 | Spam<br>Quarantine                                                                               | Policy, Virus<br>and Outbreak<br>Quarantines                               | Reporting                                           | Tracking                                          | Connection<br>Established?               | Delete         |
| -                           | -                        | í i                                                                         | 1                                                                                                | 1                                                                          | 1                                                   | ~                                                 | Yes                                      | Û              |
| Web                         |                          |                                                                             |                                                                                                  |                                                                            |                                                     |                                                   |                                          |                |
| No centralized services are | e currently available.   |                                                                             |                                                                                                  |                                                                            |                                                     |                                                   |                                          |                |
|                             |                          |                                                                             |                                                                                                  |                                                                            |                                                     |                                                   |                                          |                |
| File Analysis               |                          |                                                                             |                                                                                                  |                                                                            |                                                     |                                                   | -                                        |                |
|                             | File Analysis Client ID: | 06_VLNSMA                                                                   | _420D5DE07                                                                                       | 7A468 <b>I</b> -00                                                         | 6DAF ■_M                                            | 1300V_0000000                                     |                                          |                |
|                             | Appliance Group ID/Name: | File Analysis S                                                             | erver URL: AMER                                                                                  | RICAS:https://pana                                                         | acea.threatgrid.                                    | com 🗸                                             |                                          |                |
|                             |                          | Group Name:                                                                 |                                                                                                  | Group                                                                      | Now                                                 |                                                   |                                          |                |
|                             |                          | Typicali     This Gri     It must     server.  This change v reset by Cisco | ly, this value will<br>oup Name is case<br>be configured idd<br>will take effect i<br>o support. | be your Cisco Coni<br>sensitive.<br>entically on each a<br>mmediately, wit | nection Online 1<br>ppliance. An ap<br>hout Commit. | D (CCO ID).<br>pliance can belon<br>Once grouped, | ng to only one grou<br>this value can on | p per<br>Ny be |
|                             | Grouping Details:        | You can use a                                                               | nv annliance in a                                                                                | aroun to view deta                                                         | ailed File Analys                                   | is results in the r                               | loud for files unloa                     | ded from       |
|                             |                          | any appliance                                                               | in the group.                                                                                    | group to view dete                                                         | meanie Andrys                                       | is results in the t                               | iouu ior mes apioa                       | aca nom        |
|                             |                          | View Appliand                                                               | ces in Group                                                                                     |                                                                            |                                                     |                                                   |                                          |                |

**Note**: There is a difference in the File Analysis Client ID for virtual appliances vs. hardware appliances.

The File Analysis Client ID for the Email and Web Manager is based on a 65-character string format:

| Value             | Explanation                                                                                                    |
|-------------------|----------------------------------------------------------------------------------------------------|
| 06_               | "06" is specific to the Email and Web Manager.                                                                                                    |
| VLNSMAXXXYY<br>Y_ | If this is a virtual appliance, it uses the VLN license # (found from the CLI command <b>showlicense</b> ). If this is a hardware appliance, there is no field. |
| SERIAL_           | FULL serial of the appliance.                                                                                                    |
| MX00V_            | Model of the appliance.                                                                                                    |
| 000000            | Field zeros. Based on the previous fields, these vary to finish out the field of 65 charact                                                                     |

# **Appliance Grouping for File Analysis Reporting**

If your license includes access to Cisco Secure Malware Analytics

(https://panacea.threatgrid.com), the best practice for your Gateway or Cloud Gateway is to have them associated with your individual organization account. To allow all content security appliances in your organization to display detailed results in the cloud about files sent for analysis from any Gateway or Cloud Gateway in your organization, you need to join all appliances to the same appliance group. When you log in to Malware Analytics, your submissions and threat samples sent to the cloud for analysis are all displayed in the Malware Analytics dashboard for your organization.

**Note**: Cloud Gateway customers have this configured during activations and deployment performed by Cisco.

### **Group Appliances**

**Note**: If you have a Cloud Gateway and this is not completed, please open a <u>support case</u> before you configure an Appliance Group ID/Name.

#### **Gateway or Cloud Gateway**

- 1. From the user interface, navigate to **Security Services > File Reputation and Analysis**.
- 2. Click on Click here to group or view appliances for File Analysis reporting.
- 3. Enter your **Appliance Group ID/Name**. The default values are: It is suggested to use your CCOID for this value. An appliance can belong to only one group. After you configure the File Analysis feature, you can add a machine to a group.
- 4. Click Group Now.

#### **Email and Web Manager**

has the Policy, Virus, Outbreak Quarantines migrated.

 From the user interface, navigate to Centralized Services > Security Appliances. Enter your Appliance Group ID/Name. The default values are:Typically, this value is your Cisco Connection Online ID (CCO ID).This Group Name is case-sensitive.It must be configured identically on each appliance. An appliance can belong to only one group per server.
 Click Group Now.

Please note:

- When you add a Group ID, it takes effect immediately, without a commit. If you need to change a Group ID, you must contact Cisco TAC.
- This name is case-sensitive and must be configured identically on each appliance in the Analysis Group.

## **View Appliances**

#### **Gateway or Cloud Gateway**

- 1. From the user interface, navigate to Security Services > File Reputation and Analysis.
- 2. Click on Click here to group or view appliances for File Analysis reporting.
- 3. Click on View Appliances.

#### **Email and Web Manager**

- 1. From the user interface, navigate to **Centralized Services > Security Appliances**.
- 2. Click on View Appliances in Group in the File Analysis section.

The File Analysis Client ID of all appliances associated with the Appliance Group ID/Name are listed here.

Example:

#### Appliance Grouping for File Analysis Reporting.

| Appliance Group ID/Name: (7)                                     |         |                                                   |
|------------------------------------------------------------------|---------|---------------------------------------------------|
| Cancel                                                           |         | Change Group View App                             |
|                                                                  | List of | f Appliances in the Group:                        |
|                                                                  | Number  | r File Analysis Client ID 🕐                       |
| Copyright $\circledast$ 2003-2022 Cisco Systems, Inc. All rights | 1       | 01_7C0EC                                          |
|                                                                  | 2       | 01_EC2B20195                                      |
|                                                                  | 3       | 01_VLNESA4239CEE15OLDC100V_0000000                |
|                                                                  | 4       | 01_VLNESA564D9931D9-1856C100V_00000000            |
|                                                                  | 5       | 01_VLNESA                                         |
|                                                                  | 6       | 01_VLNESA420DF6317-A55C_100V_000000               |
|                                                                  | 7       | 01_VLNESA                                         |
|                                                                  | 8       | 01_VLNESA423AA974AE-25 33_C600V_000000            |
|                                                                  | 9       | 01_VLNESA564D3DEVFFD-9;F9_C100V_000000            |
|                                                                  | 10      | 01_VLNESA564DA2497E-E43D_C100V_000000             |
|                                                                  | 11      | 01_VLNESA564D78E E52-6C 2_C100V_000000            |
|                                                                  | 12      | 01_VLNESA420D39D7D6-6224_C100V_000000             |
|                                                                  | 13      | 01_VLNESA423A59C 22E-8B9_C100V_000000             |
|                                                                  | 14      | 01_VLNESA4239CEEB04-0ED9_C100V_000000             |
|                                                                  | 15      | 01_VLNESA 4216676B = 28-A95 = L_C100V_0000000     |
|                                                                  | 16      | 01_VLNESA423F2B99                                 |
|                                                                  | 17      | 01_VLNESA420D39DED6-62(4_C100V_0000000            |
|                                                                  | 18      | 01_VLNESA420D4E75 E E3-0A4 E C_C100V_0000000      |
|                                                                  | 19      | 01_VLNESA = _423A09B8 =                           |
|                                                                  | 20      | 01_VLNESA423A59C62E-8BE                           |
|                                                                  | 21      | 06_VLNSMA420D5DE0; 4-006[M300V_00000000           |
|                                                                  | 22      | 06_VLNSMA                                         |
|                                                                  | 23      | 06_VLNSMA 420D5388 9F-8FC 5_M100V_0000000         |
|                                                                  | 24      | 06_VLNSMA420D704E62-17F*M100V_0000000             |
|                                                                  | 25      | 06_VLNSMA 420D8737 34-608 4M100V_0000000          |
|                                                                  | 26      | 06_VLNSMAI = _420DEE32 = 4B-F50 = 2_M100V_0000000 |

# **Additional Information**

#### **Cisco Secure Email Gateway Documentation**

- <u>Release Notes</u>
- User Guide
- <u>CLI Reference Guide</u>
- API Programming Guides for Cisco Secure Email Gateway
- Open Source Used in Cisco Secure Email Gateway
- Cisco Content Security Virtual Appliance Installation Guide(includes vESA)

## **Secure Email Cloud Gateway Documentation**

- <u>Release Notes</u>
- User Guide

## **Cisco Secure Email and Web Manager Documentation**

- <u>Release Notes and Compatibility Matrix</u>
- User Guide
- API Programming Guides for Cisco Secure Email and Web Manager
- <u>Cisco Content Security Virtual Appliance Installation Guide(includes vSMA)</u>

# **Cisco Secure Malware Analytics**

<u>Cisco Secure Malware Analytics (Threat Grid)</u>

## **Cisco Secure Product Documentation**

<u>Cisco Secure portfolio naming architecture</u>